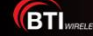

#### T4000 Web Can't Open

Equipment: T4000 Version: BBU V100R009C00SP060

#### 1. Issue Description

Customer tried to open the web gui after connect to lan port, but failed. LAN IP is reachable. But the page is always refreshing as below:

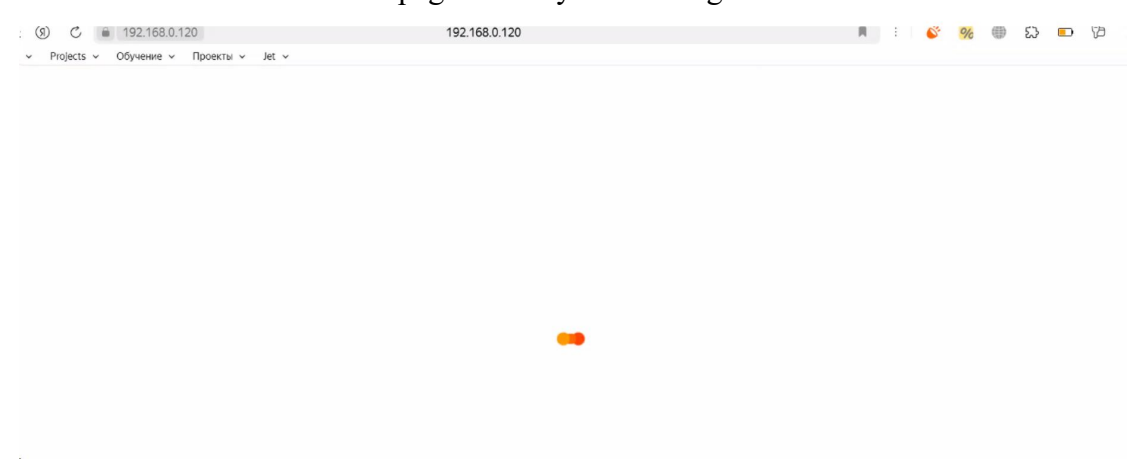

#### Troubleshooting 2.

## a. Print ps -ef to confirm the web process is runing. Web process is running normally.

 4000 root
 0.00 gtpuControl -nameServerIP 127.0.0.1 -syslog false -backhaullpAddress 127.0.0.1 -pdcpCorelpAddress 127.0.0.1 -callplpAddress 127.0.0.1 -l2lpAddress 127.0.0.1 -l2lpAddress 127.0.0.1 -gdcpCtrlMsgDstPort 4381 -filter 7

 4000 root
 0.01 enbconctrl -nameServerIP 127.0.0.1 -syslog false -number\_cell\_callp\_processes 3 -resource\_mapping\_cell\_num 3 -backhaullpAddress 127.0.0.1

 1 -callplpAddress 127.0.0.1 -l2lpAddress 127.0.0.1 -l2lpAddress 127.0.0.1 -l2lpAddress 127.0.0.1 -l2lpAddress 127.0.0.1

 1 -callplpAddress 127.0.0.1 -l2lpAddress 127.0.0.1 -l2lpAddress 127.0.0.1 -l2lpAddress 127.0.0.1

/.U.U.1 -localExtEnbS1UpAddr 127.0.0.1 -localIntEnbX2CpipAddr 127.0.0.1 -local /opt/var/log/enbcontrl.log 4045 root 0:00 monProcess -log name /opt/var/log/monProcess.log -filter 7 4134 root 0:00 /sbin/getty 115200 ttyS0 7.0.0.1 -localExtEnbS1UpAddr 127.0.0.1 -localIntEnbX2CpIpAddr 127.0.0.1 -localExtEnbX2CpIpAddr 127.0.0.1 -localExtEnbX2UpIpAddr 127.0.0.1 -filter 7 -log\_name

4134 root 0:00 ./web 4157 root 0:00 /sbin/getty 115200 ttyS0 4166 root 0:00 ./ighttpd -f../config/lighttpd.conf -m ../ib/ 4224 root 0:00 l2app -nameServerIP 127.0.0.1 -mdfName LteL2App1 -syslog true -proc\_prio 20 -proc\_sched 1 -tti\_prio 96 -tti\_sched 1 -tti\_ints\_prio 80 -t ti\_ints\_sched 1 -l2\_log\_level 1 -l2\_init\_timeout 0 -callplpAddress 127.0.0.1 -backhaullpAddress 127.0.0.1 -pdcpCorelpAddress 127.0.0.1 -l2appbhDlpacketPort 21 52 -pdcpCtrlMsgDstPort 4381 -l2lpAddress1 127.0.0.1 -l2Cpulnstance 1 -filter 7 -log\_name /opt/var/log/L2App1.log -cell\_instance 1 -resource\_mapping\_mac\_id 1 oamproxyInstId 1

4225 root 0:00 l2app -nameServerIP 127.0.0.1 -mdfName LteL2App2 -syslog true -proc\_prio 20 -proc\_sched 1 -tti\_prio 96 -tti\_sched 1 -tti\_ints\_prio 80 -t ti\_ints\_sched 1 -l2\_log\_level 1 -l2\_init\_timeout 0 -callplpAddress 127.0.0.1 -backhaullpAddress 127.0.0.1 -pdcpCorelpAddress 127.0.0.1 -l2appbhDlpacketPort 21 52 -pdcpCtrIMsgDstPort 4381 -l2lpAddress2 127.0.0.1 -l2CpuInstance 2 -filter 7 -log\_name /opt/var/log/L2App2.log -cell\_instance 2 -resource\_mapping\_mac\_id 2 oamproxyInstId 2

4226 rot 0:00 l2app -nameServerIP 127.0.0.1 -mdfName LteL2App3 -syslog true -proc\_prio 20 -proc\_sched 1 -tti\_prio 96 -tti\_sched 1 -tti\_ints\_prio 80 -t ti\_ints\_sched 1 -l2\_log\_level 1 -l2\_init\_timeout 0 -callplpAddress 127.0.0.1 -backhaullpAddress 127.0.0.1 -pdcpCorelpAddress 127.0.0.1 -l2apphDlpacketPort 21 52 -pdcpCtrlMsgDstPort 4381 -l2IpAddress3 127.0.0.1 -l2CpuInstance 3 -filter 7 -log\_name /opt/var/log/L2App3.log -cell\_instance 3 -resource\_mapping\_mac\_id 3 oamproxyInstId 3 4329 root 0:0 0:00 cbrsProcess -log\_name /opt/var/log/cbrsProcess.log -filter 7

b. Collect the gatherlog to check

Run environment parameter to make it possible to execute mdf command.

export LD LIBRARY PATH=LD LIBRARY PATH:/opt/bts/lib:/opt/usr/local/lib export PATH=\$PATH:/opt/bts/bin

Run gatherlog collect commands:

mdf -n oamprocess gatherlog

Query current version and old version:

ls /appfs/package/now/

ls /appfs/package/old/

```
BTIWRELESS
```

From the log, we see the flow "web foreground<----->web background (lighttpd)<----->web (websocket)<----> OamProcess is ok, and heartbeat is normal.

c. Open another tab and put <u>https://192.168.0.120:20000</u>, click "Advanced" and accept the risk. Then can open <u>https://192.168.0.120</u>.

| Lile Ldit View History Bookmarks Tools Help – 🗆 X                                                                                                  |                           |                      |                                    |                                                                                                    |
|----------------------------------------------------------------------------------------------------|---------------------------|----------------------|------------------------------------|----------------------------------------------------------------------------------------------------|
| •                                                                                                    | \$ 192.168.0.120/         | × A Warning: F       | otential Security Risk × +         | ~                                                                                                    |
| $\leftarrow$                                                                                                    | $\rightarrow$ C           | Not Secure https://1 | <b>32.168.0.120</b> :20000         | 90% ☆ 🛛 🙆 🖄 🗏                                                                                                    |
|                                                                                                    |                           | Learn more           |                                    | Go Back (Recommended) Advanced                                                                                                    |
| R                                                                                                    | Dinspector Di Console     | e D Debugger 🚺 Netwo | rk {} Style Editor 🕥 Performance 🧃 | 🕽 Memory 😑 Storage 肯 Accessibility 🎬 Application 🛛 \cdots 🗙                                                                                |
| Ŵ                                                                                                    | 🗑 Filter URLs             |                      | II + Q O All HTM                   | IL CSS JS XHR Fonts Images Media WS Other 🗌 Disable Cache No Throttling 🕈 🔅                                                                |
| Status                                                                                                    | Met Domain                | File                 | Initiator T T S                    | Headers Cookies Request Response Timings Security                                                                                          |
| 0                                                                                                    | GET 192.168.0.120.2000    | 0 /                  | docume NS_ 0 B                     | T Filter Headers Block Resend                                                                                                    |
| Sec-Fetch-Moder navigate     Sec-Fetch-Juse: 71     Upgrode-Insecure Requests: 1     Upgrode-Insecure Requests: 1     Upgrode-Insecure Requests: 1 |                           |                      |                                    | Sec-Fetch-Mode: navigate     Sec-Fetch-Site: none     Sec-Fetch-User: 31     Upgrade-Insecure-Requests: 1     Upgrade-Insecure-Requests: 1 |
| 0                                                                                                    | request 0 by 0 b transien |                      |                                    | User-Agenc Mozina/s.o (windows wi ro.o, windot; Xb4; N.125.0) Gecko/20100101 Firefox/125.0                                                 |
| 1                                                                                                    | un                        |                      | n 4 Hiter Output                   | tiroris warnings Logs Into Deoug CSS XHR Requests 🛠 X                                                                                      |

# Summary:

Enter 192.168.0.120 with port 443, if the certificate is incorrect and it will prompt. But with port 20000 will not prompt. Therefore, input clearly https://192.168.0.120:20000 to make the browser prompts. This problem will not occur if the certificate is correct

### 3. Solution

Temproray solution:

Open another tab and put <a href="https://192.168.0.120:20000">https://192.168.0.120:20000</a> , click "Advanced" and accept the risk. Then can open <a href="https://192.168.0.120">https://192.168.0.120</a>

Permanent solution: Apply permanent certificate after the eNB IP is on air and fixed.